## 领星 ERP 对接华翰物流教程

1、 登录华翰物流客户端 http://hhddb.com/, 点开账户设置->API 设置获取授权信息。

|             | 半翰物流    | FBA订单 | 订单管理 | 平台订单  | 费用管理 | 运单管理  | 查询工具  | 问题件管理 | 提货管理 | 账户设置           | -      |
|-------------|---------|-------|------|-------|------|-------|-------|-------|------|----------------|--------|
| 首页          | API设置 × |       |      | -     | 首    | 次登录点击 | 添加    |       |      | 一发件人资料<br>或石條改 | 料 操作手册 |
| 客户代码: 透加 适加 |         |       |      |       |      |       | API设置 |       |      |                |        |
| NO.         | 客户代码    | 用户    |      | 号规IAA |      |       |       | A     | PI密码 |                |        |

2、 登录领星 ERP 点击 "物流"-> "物流管理"-> "API 对接物流"。添加授权, 搜索华翰物流(如搜索不到华翰物流输入华瀚)

| A              | 首页 物流管理       | ×                           |                                |                                          |                  | a 1158 () () () () () () () () () () () () () |
|----------------|---------------|-----------------------------|--------------------------------|------------------------------------------|------------------|-----------------------------------------------|
|                | 头程物流 API对接物   | <b>在</b> 自定义物流              |                                |                                          |                  |                                               |
| <b>产品</b>      | 物活用。源加受权      | 点击添加授权 📦                    | SPMS测试231111 PK0052            |                                          |                  |                                               |
| ŵ              | 安建112111      | a a                         | 發注: (                          |                                          |                  |                                               |
| \$51B          | 新云波           | SPMSWid231111<br>PK0052     | 标发设置                           |                                          |                  |                                               |
| EBA            | 新式達-1<br>元達2  | SPMS测试23                    |                                | 授权物流商 ×                                  | Chinning Condea  |                                               |
|                | 238.21        | PK0052                      |                                | 第一步: 选择物造商 输入华翰物流                        | Simpling Service | MI PO-BAL                                     |
| 采购             | 新云達333        | SPMS测述23311442223<br>PK0052 | ID-B-22 Y                      | Beinteituti Q                            |                  |                                               |
|                | 新云波334        | SPMS表述2331144222<br>PK0052  | Shopify                        |                                          |                  |                                               |
| 1 <u>8</u> ,14 | 中国邮政<br>4PX   | SPMS期間233114422             | 國中设置                           |                                          |                  |                                               |
| 101122         | 4PX1          | PK0052                      | 電型IDT信息 SKU                    |                                          |                  |                                               |
| 53             | IRIS          | SPMS测试2331144<br>PK0052     |                                |                                          |                  |                                               |
| 广告             | <b>10</b> .46 | SPMS赛团23311                 | 「地址设置                          |                                          |                  |                                               |
| -              | 三志            | PK0052                      | <b>资料</b> 测量                   |                                          |                  |                                               |
| 客服             | 星前            | SPMS测式233<br>PK0052         |                                |                                          |                  |                                               |
| 0              | 肠避关           |                             | 公司: 421                        |                                          | 电活号码: 421        |                                               |
| 98198          | equick        | 太迷生球专规性号(test)<br>THPHR     | 前端: 5342                       | $\mathbf{X}$                             | 国家/地区: 中国内       | 18                                            |
| e              | UPS           | 型马逊云途全球专线接号DDU              | 地址: guangdong/shenzhen/nanshan |                                          |                  |                                               |
| \$931F         | FedEx         | AYUZXR                      | iverenest:                     | $\langle \rangle$                        |                  |                                               |
| ÷              | 版本国际小包KTS     | 豆马逊云途全球专线接号DDP              |                                | \                                        |                  |                                               |
| 工具             | 7618          | AIPLAN                      | 其他设置                           |                                          |                  |                                               |
|                | 76181         | 型局設安建全球专线平部DDP<br>AYPZXU    | <b>垂岛报关金额 \$0.00</b>           | 取 篇 下——————————————————————————————————— | <b>卢击下一步</b>     |                                               |
| 设置             | 飞扬122         | 元法会议会议科学                    |                                |                                          | Miller S>        |                                               |
|                | 飞扬12          | ZXR                         |                                |                                          |                  |                                               |
|                | 飞标1222        | 华西FedEx大货<br>HXFEDEX-02     |                                |                                          |                  |                                               |
|                | 0.49          | 综西FedEx-PAK                 |                                |                                          |                  |                                               |
|                |               |                             |                                |                                          |                  |                                               |

3、输入在华翰物流客户端生成的 api 账号和秘钥

| 首页 物流管理              | (x)                             |   |                                            |                      |                      | a.:             | 158 () ( <sup>999</sup> ) A ( |
|----------------------|---------------------------------|---|--------------------------------------------|----------------------|----------------------|-----------------|-------------------------------|
| 头程检流 APD对接触          | <b>统</b> 自定文物页                  |   |                                            |                      |                      |                 |                               |
| 检流南 添加账权<br>云號112111 | 物流源道                            |   | SPMS测试231111 PK0052                        |                      |                      |                 | 笑词 复制 编                       |
| 新云波<br>新云波-1         | SPMSINIT231111<br>PK0052        |   | 标发设置                                       | 1281714537122 V      |                      |                 |                               |
| 云遗2                  | SPMS表記23<br>PK0052              |   | 平台 Ca                                      | 12tX10/wmg           | Shipping Servi       | ice             | 查询地址:                         |
| 云達31<br>新云達333       | SPMS测试23311442223<br>PK0052     |   | 亚马逊 Yu                                     | 第二歩: AP1 現代          |                      |                 |                               |
| 新云連334               | SPMS测试2331144222<br>PK0052      |   | Shopify Ar                                 |                      | -                    |                 |                               |
| 4PX                  | SPMS新成233114422<br>PK0052       |   | 画单设置                                       | <b>र</b> हनः         |                      |                 |                               |
| 4PX1                 | SPM5测试2331144                   |   | 画单加打信息 SKU                                 | 時輸入                  |                      |                 |                               |
| 南方                   | SPMS期式23311                     |   | 地址设置                                       | * User ID:<br>100000 |                      |                 |                               |
| 三応<br>星前             | PR0052<br>SPMS测试233             |   | 皆件地址                                       | * Apl Token:         | <br>输入user ID和Api To | oken            |                               |
| 易避关                  | PK0052<br>云途全球专线接号 (test)       |   | 公司: 421                                    |                      | 输入api账号和秘钥           | 电话号码: 421       |                               |
| equick<br>UPS        | THPHR<br>亚马逊云途全球专续挂号DD          | U | 加加。 5542<br>地址: guangdong/shenzhen/nanshan | 餐注:                  |                      | 887.000 TH 1340 |                               |
| FedEx<br>版主国际小包KTS   | AYUZXR<br>亚马歌云途全球专线挂号DD         | p | 洋磁地址: 西朝侯道万科云城                             | 19mil                |                      |                 |                               |
| <u>_619</u>          | AYPZXR<br>(日本)子法会社会社会社会社(中部)DDD | p | 其他设置                                       |                      |                      |                 |                               |
| 飞持1<br>飞持122         | AYPZXU                          |   | 最高报关全额 \$0.00                              | 取消 上一步 越校            | 2 点击授权               |                 |                               |
| <b>E1812</b>         | ZXR                             |   |                                            |                      |                      |                 |                               |
| 飞标1222<br>快的         | 华西FedEx大资<br>HXFEDEX-02         |   |                                            |                      |                      |                 |                               |
|                      | 华西FedEx-PAK                     |   |                                            |                      |                      |                 |                               |

|                     |                |                                  |                          |                              |                                        |             |                  | ,,,,,,,,,,,,,,,,,,,,,,,,,,,,,,,,,,,,,, |  |  |
|---------------------|----------------|----------------------------------|--------------------------|------------------------------|----------------------------------------|-------------|------------------|----------------------------------------|--|--|
| A                   | 首页 物           | 流管理                              | × 地址簿 ×                  |                              |                                        |             |                  | 2 ISU 🛈 Q 9 🗛 🥮 -                      |  |  |
|                     | 头程物流           | API对接他流                          | 自定义物资 1                  | 点击同步将物流商的物流方式同步              | 过来                                     |             |                  |                                        |  |  |
| 7*65                | 物洗肉 汤          | NHER.                            | 物洗渠道 同步                  | 云途全球专线挂号(特惠普货)               | THPHR                                  |             |                  | 美团 编辑                                  |  |  |
| 盦                   | 元號             | -                                | · 健康 Q                   | <b>新注:</b> -                 |                                        |             |                  |                                        |  |  |
| 销售                  | 中国邮政           | _                                | 云途全球专线挂号(特惠普货)<br>THPHR  |                              |                                        |             |                  |                                        |  |  |
| EI<br>FBA           | 4PX            |                                  | 云途全球专续挂号 (标快普货)          | 标发设置                         |                                        |             |                  |                                        |  |  |
| ~                   | 1048           |                                  | BKPHR                    | 平台                           | Carrier                                | 假設号上传方式     | Shipping Service | 香湖地址                                   |  |  |
| 新聞                  | 南海             |                                  | 立道全球安岐珪号(特恵市吧)<br>THZXR  | 258                          | Yun Express                            | 使用跟踪号       |                  |                                        |  |  |
|                     | 000            |                                  | 天途全球专規提号 (振快)<br>PM/7VP  | Shanify                      | 4PY                                    | 律田預始县       |                  |                                        |  |  |
| 仓库                  | 南龙1            |                                  |                          | uniqui)                      |                                        | 50 (3889) W |                  |                                        |  |  |
| <b>Re</b><br>501255 | 三恋             |                                  | ZXR                      | 1 (5) 40 (0) (6)             |                                        |             |                  |                                        |  |  |
| -                   | 相称             |                                  | 云途全球专线平部 (将憲首货)<br>THPHU | 国家の1月<br>国家の1月 SKU、英文品名、中文品名 | <b>南年设置</b><br>市時1971年間 SVII また品々 あた品々 |             |                  |                                        |  |  |
| 广告                  | 233 <b>8</b> 6 |                                  | 云途全球专城平部 (特惠爾电)          |                              |                                        |             |                  |                                        |  |  |
| -                   | 急速国际1          |                                  | THZXU                    | 地址设置                         |                                        |             |                  |                                        |  |  |
| 索服                  | 急速国际2          |                                  | 云速型马动参线DDP<br>ZDZXDDP    | 寄件地址                         |                                        |             |                  |                                        |  |  |
| <b>0</b><br>财务      | 急速国际4          |                                  | 中美专线(特里普货)<br>USZXR      | 公司: ASINKING                 |                                        | 联系人:        | 电活导码:            |                                        |  |  |
|                     | 急速国际5          |                                  | 中美专场(段试)                 | 邮编: 231232                   |                                        | <b>邮</b> 缩: | 国家/地区:中国内地       |                                        |  |  |
| \$561t              | 急速国际6          | 建国际6 USZXF<br>建国际7 中美专行<br>USZMT | USZXRS                   | 地址: 广州/浸圳/高山                 |                                        |             |                  |                                        |  |  |
|                     | 急速国际7          |                                  | 中黨专续(标快)<br>USZMTK       | WERN:                        |                                        |             |                  |                                        |  |  |
| 工員                  | 急速回転8          |                                  | 中东专线                     |                              |                                        |             |                  |                                        |  |  |
| <b>0</b><br>设置      | 急速国际10         |                                  | ZDZXR                    | 其他设置                         |                                        |             |                  |                                        |  |  |
|                     | 急速周防11         |                                  | 已关闭 ~                    | <b>第</b> 章册天宝额 \$0.00        |                                        |             |                  |                                        |  |  |
|                     | 急速国际12         |                                  | 云途全球专场独号 (TS)<br>ZXTSR   |                              |                                        |             |                  |                                        |  |  |
|                     | 急速国际13         |                                  | TK云途全球专线挂号(将惠带吧)         |                              |                                        |             |                  |                                        |  |  |
| ^                   | 首页             | 物流管理                             | ×                        |                              |                                        |             |                  | <ol> <li>① ① ④ ④ 滴示 ・</li> </ol>       |  |  |
| ~                   | 头程物流           | API对接                            | 物高 自定义物流                 |                              |                                        |             |                  |                                        |  |  |
| 會                   | 物注南            | 活动感知                             | 約法運道 医                   | 14                           |                                        |             |                  |                                        |  |  |
| ~                   | 云途             | :                                | 搜索                       | Q                            |                                        |             |                  | 开启 编辑                                  |  |  |
| 销售                  |                | 中美专线 ① 第选组                       |                          | 查物流渠道                        |                                        |             |                  |                                        |  |  |
| R                   |                |                                  | USZXRS                   | 标发设置                         |                                        |             |                  |                                        |  |  |
| FBA                 |                |                                  | 已关闭                      | ¥                            |                                        |             |                  |                                        |  |  |
| 1                   |                |                                  | 重派奥地利                    | 平台                           | Carrier                                | 跟踪号上传方式     | Shipping Service | 查询地址                                   |  |  |
| 采购                  |                |                                  | ATCP                     |                              |                                        | 智无数据        |                  |                                        |  |  |
|                     |                |                                  | 重派-瑞典专线挂号<br>SECP        |                              |                                        |             |                  |                                        |  |  |
| 1314                |                |                                  | 重派西班牙邮政                  |                              |                                        |             |                  |                                        |  |  |
| <b>Re</b><br>20172  |                |                                  | ESCP                     |                              |                                        |             |                  |                                        |  |  |
|                     |                |                                  | 重派(荷兰DHL)                |                              |                                        |             |                  |                                        |  |  |

## 4、同步物流方式,找到需要发货的渠道,点击"启用"。

## 5、 编辑信息,保存。

| Alend Alender Backet   Ref Alender   Ref Ref   Ref Ref <th>A 003 •</th>                                                                                                    | A 003 •              |
|----------------------------------------------------------------------------------------------------|----------------------|
| Product NoteX       Restance NoteX       Restance NoteX       Restan                                                                                                    |                      |
| AR         Image: Ar         Image: Ar         Image                                                                                                    |                      |
| AZ         AZ         AZ<                                                                                                    |                      |
| NC Address Address                                                                                                    |                      |
| AVX         Eachinetic (Reset)           AVX         Eachinetic (Reset)           AVX         Eachinetic (Reset)           AVX         Eachinetic (Reset)           AVX         Eachinetic (Reset)           AVX         Eachinetic (Reset)           AVX         Eachinetic (Reset)           AVX         Eachinetic (Reset)           BVX         Eachinetic (Reset)           BVX         Eachinetic (Reset)                                                                                                    |                      |
| NA         Destriction         Destriction         Destricion <thdestriction< th=""> <thdestr< td=""><td></td></thdestr<></thdestriction<>                                                                                                    |                      |
| ABL         Zadrikate           SR         Tadrikate           SR         Tadrikate <td></td>                                                                                                    |                      |
| I black         Eable with With (Hange)         I black           R         R         Reference         Reference <td></td>                                                                                                    |                      |
| NA         R220706726 (19878)<br>(1997)         MF4L @1018092           NAMPS         R220706726 (19878)<br>(1997)         MF4L @1018092           NAMPS         R201804200P<br>(2000)         RESULT         RESULT         RESULT           NAMPS         RESULT         RESULT         RESULT         RESULT         RESULT           NAMPS         RESULT         RESULT         RESULT         RESULT         RESULT         RESULT           NAMPS         RESULT         RESULT         RESULT         RESULT         RESULT         RESULT           NAMPS         RESULT         RESULT         RESULT         RESULT         RESULT         RESULT           NAMPS         RESULT         RESULT         RESULT         RESULT         RESULT         RESULT           NAMPS         RESULT         RESULT         RESULT         RESULT         RESULT           NAMPS         RESULT         RESULT         RESULT         RESULT         RESULT           NAMPS         RESULT         RESULT         RESULT         RESULT         RESULT           NAMPS         RESULT         RESULT         RESULT         RESULT         RESULT           NAMPS         RESULT         RESULT         RESULT                                                                                                    |                      |
| Statisfie         Statisfie         Statisfie <t< td=""><td>98473175327<b>8</b></td></t<>                                                                                                    | 98473175327 <b>8</b> |
| Address         202/X00P         *EMP         202/X00P         *EMP         *EMP                                                                                                    |                      |
| NAMORS         NAMORS         NAMORS<                                                                                                    | ~                    |
| e)             AX896-4             AX896-5             USX95-5             USX95-7             AX896-6             AX896-6 |                      |
| 創業期間60         中費考報(初時)           創業期間60         中費考報(初時)           創業期間60         中費考報(初時)           創業期間60         空の2023         原注意時中期後                                                                                                    |                      |
| 中古明語         中古明語         西古田岡田市         中古明語         西古田岡田市         西古田岡田市         田田市                                                                                                    |                      |
|                                                                                                    |                      |
| は (加速) (加速) (加速) (加速) (加速) (加速) (加速) (加速)                                                                                                    |                      |
| 245970-0581 2552-6 0 USD V                                                                                                    |                      |
| 急速回転12         正式会場証券(指導市地)           支援時転13         10000                                                                                                    |                      |

6、 这里对接完成就可以提交预报发货给华翰物流了。